## **MYTAXES** How To Guide for Transmitters

**DOR User Guide** 

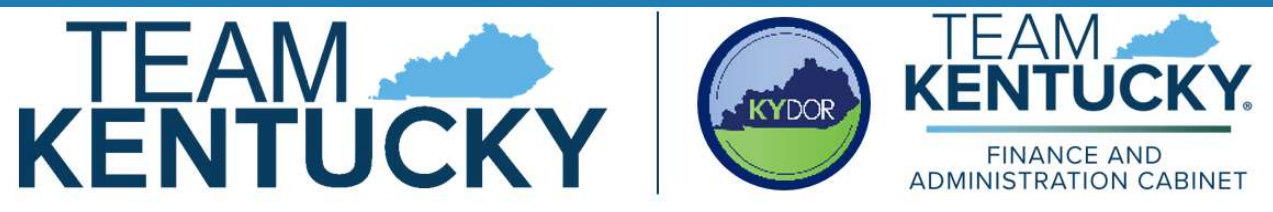

Disclaimer: The information in this presentation is for educational and informational purposes only and does not constitute legal advice. Information is presented as an overall review that is subject to law changes and may not apply to all statutes. Information in this presentation is believed to be accurate as of the date of publication. In the event that any information in this manual is later determined to be in error, this manual cannot be used by taxpayers in supporting a specific position or issue before the Department of Revenue, as it does not constitute statutory or regulatory authority.

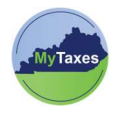

## Table of Contents

| Credie a My raxes fransmitters Account |
|----------------------------------------|
|----------------------------------------|

| User                     | Explanation                                      |
|--------------------------|--------------------------------------------------|
| New MyTaxes Transmitters | Transmitters without a MyTaxes username.         |
|                          | MyTaxes Users should select this option if they  |
|                          | need to bulk upload Kentucky State Employer's    |
|                          | Withholding Returns (Forms K-1, K-3, and         |
|                          | amendments), WH Statements (Forms W-2, W-        |
|                          | 2C, W-2G, and 1099), W2 PIN filers or Streamline |
|                          | Sales Tax (SST) SER returns.                     |

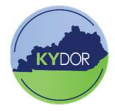

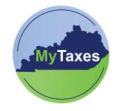

## Create a MyTaxes Transmitters Account

Follow the steps below to create a Transmitters Account in **MyTaxes**:

| 1. | Navigate to <u>MyTaxes.ky.gov</u> and select the <b>Register a New Account</b> option in the <b>Sign Up</b> section of the Welcome page.                                                                                                    | Sign UpRegister aDon't have an account yet?new accountRegister now to access the taxportal                                                                                                    |
|----|----------------------------------------------------------------------------------------------------|----------------------------------------------------------------------------------------------------|
| 2. | Create a username by completing the<br>mandatory fields ( <b>Username</b> , <b>First Name</b> , <b>Last</b><br><b>Name</b> , and <b>Email</b> ) on the Sign Up screen. **For<br>Streamline Sales Tax (SST) Transmitters only,<br>use your CSP ID (ex. CSP123456) for your<br>username. | Username       MyTaxes Portal User Role ?         First name       Select an option         Middle name       Optionsi         Last name       Select an option         Email       Government Report Viewer         Mobile phone       Optionsi               |
| 3. | Use the <b>MyTaxes Portal User Role</b> dropdown to select <b>Transmitters</b> .                                                                                                    |                                                                                                    |
| 4. | Click the <b>Sign Up</b> button to move forward.                                                                                                    | Sign Up                                                                                                    |
| 5. | A message will appear confirming that a verification email was sent to the email that was used to create your username.                                                                                                    | Verify with your email         We sent an email to       Click the         verification link in your email to continue or         enter the code below.         Enter a verification code instead         Beturn to authenticator list         Back to sign in |
| 6. | Check your email and open the <b>Welcome to</b><br><b>MyTaxes Self-Registration</b> email.                                                                                                    | Verify your email<br>This link expires in 5 minutes                                                                                                    |
| 7. | Click <b>Verify Email</b> at the bottom of the email or<br>copy and paste the six-digit verification code in the<br><b>Enter a verification code instead</b> link on the<br>previous page.                                                                                             | Can't use the link? Enter a code instead:                                                                                                    |

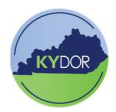

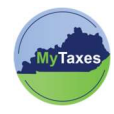

| 8. The system will prompt you to sign in. Navigate to your email and select the <b>Welcome to Kentucky DOR</b> email to view your username and temporary password.                                                                                                    | Hi Below are your Kentucky Department of Revenue (DOR) Taxes Dasboard username and temporary password. Username: Username Username                                                   |
|----------------------------------------------------------------------------------------------------|----------------------------------------------------------------------------------------------------|
| <ol> <li>Use the presented Username from the Welcome<br/>email and place it into Username field and click<br/>the Next button.</li> <li>Click the Select button across from Password<br/>and enter your Temperary December of found in</li> </ol>                                                                                        | Next       Email     Select       Baseword                                                                                                    |
| your Welcome email.<br>11. Click the <b>Verify</b> button to move on.                                                                                                    | Password Select Verify                                                                                                    |
| <ul> <li>12. The page will prompt you to create a new password. Follow the rules and enter your new password into both fields and click Change Password.</li> <li>*Password must have 14 characters and must use one special character.</li> </ul>                                                                                       | New password   Image: Change Password                                                                                                    |
| <ol> <li>A sign in verification message will appear. Click th<br/>Send me an email button.</li> <li>Navigate to your email and open the One Time<br/>Verification email.</li> <li>Click Sign In or copy and paste the six-digit<br/>verification code in the Enter a verification code<br/>instead link on the previous page.</li> </ol> | IC<br>Send a verification email to<br>clicking on "Send me an email".<br>Send me an email<br>Sign In<br>This link expires in 5 minutes.<br>Can't use the link? Enter a code instead: |

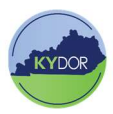

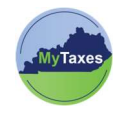

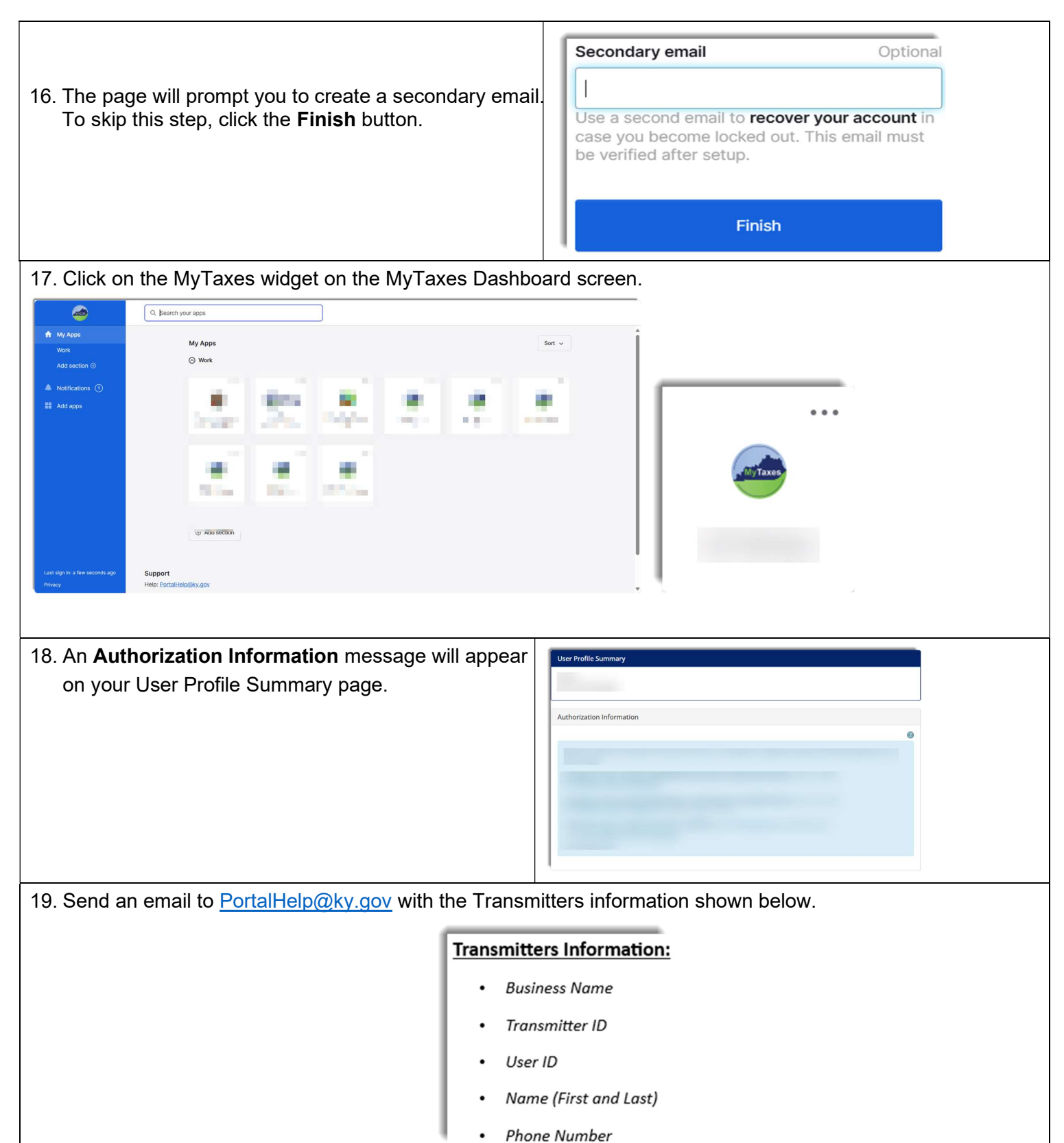

KYDOR

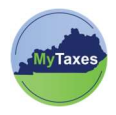

20. You will receive a **MyTaxes.ky.gov Portal-Transmitter Approval** email within 24-48hrs of your sent email. This email will come to the email that is associated with your Transmitters Account.

**NOTE:** If you do not receive your approval email in 24-48hrs, please contact the Customer Contact Center at portalhelp@ky.gov or call 502-764-5555 to make us aware of the delay.

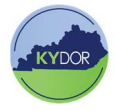